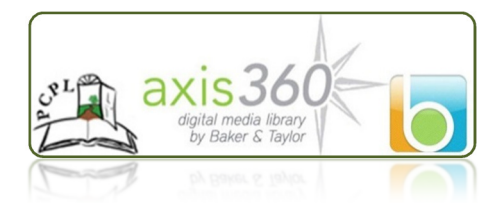

eBooks are Here!

Pinckney Community Library cardholders can now check out items from our eBook collection anytime, anywhere using their favorite compatible laptop/desktop, smart phone or tablet.

Library patrons may check out up to **five** (5) eBooks at one time for a **14-day** lending period. It's easy, it's free, and no overdue fines!

Follow these steps to begin your eBook experience. To learn more, view our library website, or visit us in person. Check it out today!

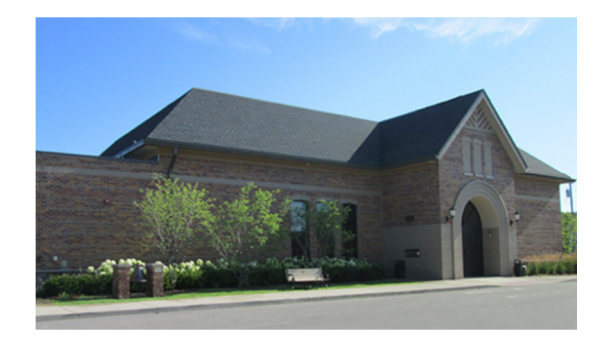

Pinckney Community Library 125 Putnam St. Pinckney, MI 48169 734 878-3888 www.pinckneylibrary.org

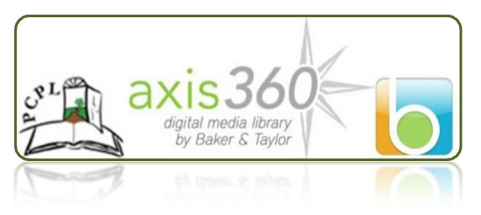

## Axis360:

Our Axis360 eBook collection contains Fiction, Mystery, Science Fiction, Nonfiction, Children's picture and chapter books, and Teen selections. The graphics and illustrations are in color and are spectacular.

Our Axis360 eBooks may be selected and downloaded to the following platforms:

- Desktop/Laptop with Windows Platform
- Net Book
- Android
- iOS devices
- Kindle Fire

To check out and begin reading eBooks first you need to install the Axis360 app. You can do so by going to our eBook website and follow the instructions for your reading device from there.

## http://pinc.axis360.baker-taylor.com/

Once the app is added to your device you will need to open the app to select your library and log in:

- Your library name: Pinckney Community Public Library
- Library ID is your choice but it must start with pcpl. For example pcplpatron01
- **PIN is your library card number**. This is the number printed on your library card. If you do not have your library card or you cannot read the number on it please call us we are happy to help.

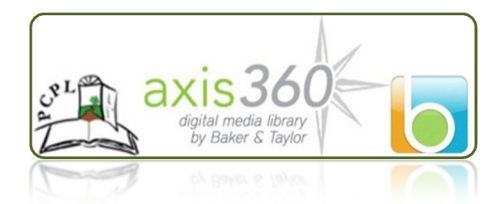

## Choose your eBooks:

When you see a book you like just click or touch the cover. You can read description and reviews if they are available for that item. When you are ready click or touch the green checkout box. If the item is not available you can put it on hold and you will be emailed when the item is ready for you. After clicking checkout the eBook will download to your device and be ready for you to enjoy.

## Read you eBooks:

After 14 days the eBook will be automatically removed from your account (no overdue fines). There is no renewal option. However, you may check the eBook out multiple times if there are no Holds pending for that item.

You may add items to your "Wish List" or "Remove items from your List" at any time. You may also view eBooks you have checked out, length of checkout time remaining for each eBook, and holds placed.

Please note: Library staff cannot access your Axis360 account information.